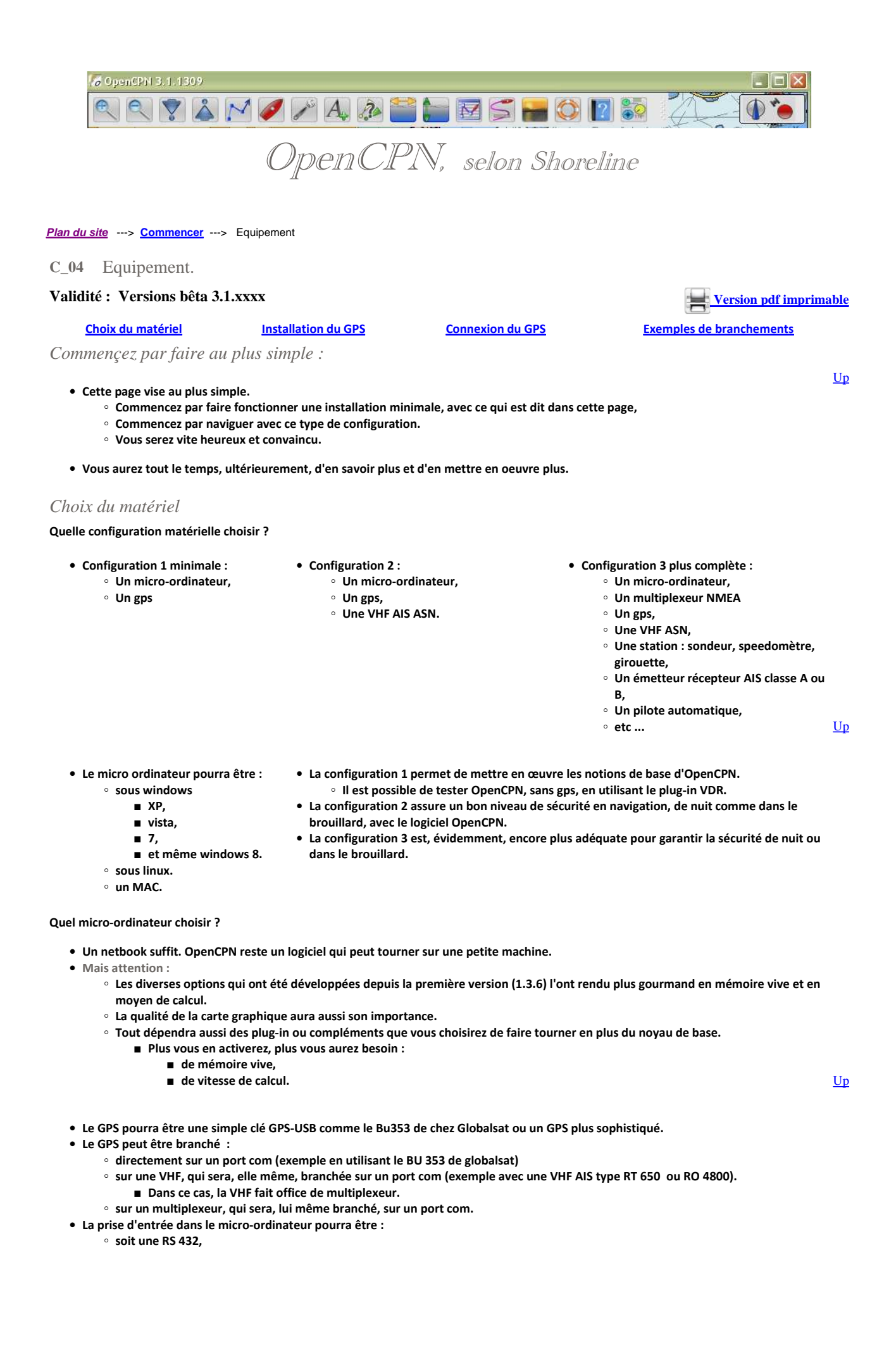

<u>Up</u>

Up

<u>Up</u>

- soit une RS 232,
- soit une USB

■ quitte à passer par une adaptateur RS 232/USB si le micro-ordinateur est dépourvue de prise RS 232.

• Dans tous les cas, il faut installer un "driver" qui sert à filtrer, et à prendre en compte, ce qu'on appelle les phrases NMEA.

## Installation du driver :

- Sous windows : Avant de connecter votre source NMEA au micro-ordinateur, il faut installer son driver.
  - Si vous n'avez pas de driver sur un CD-rom, il faut récupérer ce driver sur internet
    - Quelques liens:
      - Pour les produits Garmin :
      - Pour les produits Globalsat (par exemple BU353):
    - Pour les produits Haïcom, (par exemple HI- 204III-USB): <u>haïcom</u>
  - Avant d'installer le driver, il faut débrancher la source NMEA de l'ordinateur
- Sous linux, il n'y a pas besoin, en principe, de mettre en place un driver.

### Connecter le GPS :

A partir des versions 3.1.xxxx, le bon qualitatif est spectaculaire par rapport aux versions précédentes d'OpenCPN.

 Les possibilités de connexions, tant en entrée qu'en sortie, entre un appareil et OpenCPN, ou entre un site web et OpenCPN, sont quasiment infinies. Elles sont seulement limitées par la capacité de votre micro-ordinateur à les gérer.

garmin

globalsat

- Il est possible d'établir des connexions entre OpenCPN et :
  - un appareil ou un réseau fournissant des phrases NMEA,
  - un réseau local d'ordinateurs sous les protocoles TCP, UDP ou GPSD,
  - un réseau extérieur en utilisant le web.
- Dans cette page d'initiation, seule la méthode pour établir une connexion, en entrée, depuis un appareil ou d'un réseau NMEA vers OpenCPN est expliquée. (Vous trouverez plus de détails dans la page "<u>Connexions</u>". ).
- A partir de la version 3.1.1105, pour qu'une connexion puisse être créée, on peut :
  - $\circ~$  Soit lancer OpenCPN en premier, puis brancher le GPS
  - Soit brancher le GPS en premier, puis lancer OpenCPN.
- Après quoi, tout se passe dans l'onglet "Connexions" des Options générales, autrement dit la "Boite à outils".

|             | ua o aco a | ionnees cap or vicesso | renous ac rin | aux<br>yu (ou |                                                  |                         |
|-------------|------------|------------------------|---------------|---------------|--------------------------------------------------|-------------------------|
| Ouvrir la   | fenêtre d' | 'affichage des données | NMEA          |               |                                                  |                         |
|             |            |                        |               |               |                                                  |                         |
| stion des p | orts de co | nnexion                |               |               |                                                  |                         |
| Permettre   | Туре       | Port com               | Paramètres    | Sortie        | Filtres                                          | Ajouter une connexion   |
| 2           | Réseau     | 127.0.0.1:11083        | UDP           | Oui           | Entrée : Aucun filtrage, Sortie : Envoyé GGA     |                         |
|             | Série      | COM4                   | 38400         | Aucun         | Entrée : Aucun filtrage, Sortie : Aucun filtrage | Supprimer une connexion |
| 2           | Réseau     | 127.0.0.1:11083        | TCP           | Oui           | Entrée : Aucun filtrage, Sortie : Envoyé VTG     |                         |
| -           | Réseau     | 207.7.148.216:9009     | TCP           | Aucun         | Entrée : Aucun filtrage, Sortie : Aucun filtrage |                         |
|             | Série      | 5                      | 4800          | Aucun         | Entrée : Aucun filtrage, Sortie : Aucun filtrage |                         |
|             |            |                        |               |               |                                                  |                         |
|             |            |                        |               |               |                                                  |                         |

- Cliquez sur "Ajouter une connexion"
- Il y a alors des choix à faire dans la zone "Propriétés" :
  - Cochez le bouton "Série",
  - Dans la zone "Port", choisissez le port com utilisé par votre GPS,
  - Eventuellement, cochez la case "Contrôle du checksum"
- Cliquez sur le bouton "Appliquer" du bas du gestionnaire
- Théoriquement, c'est suffisant.
- Pour vérifier que les choses se passent bien, en haut de l'onglet, cochez la case "Ouvrir la fenêtre d'affichage des données NMEA",

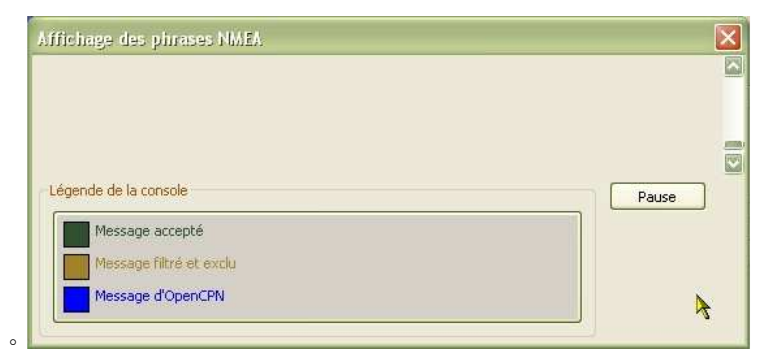

- La fenêtre ci dessus s'ouvre.
- Si le GPS fonctionne correctement, c'est à dire s'il a fait ce qu'on appelle son "Fix", des phrases NMEA défilent verticalement.

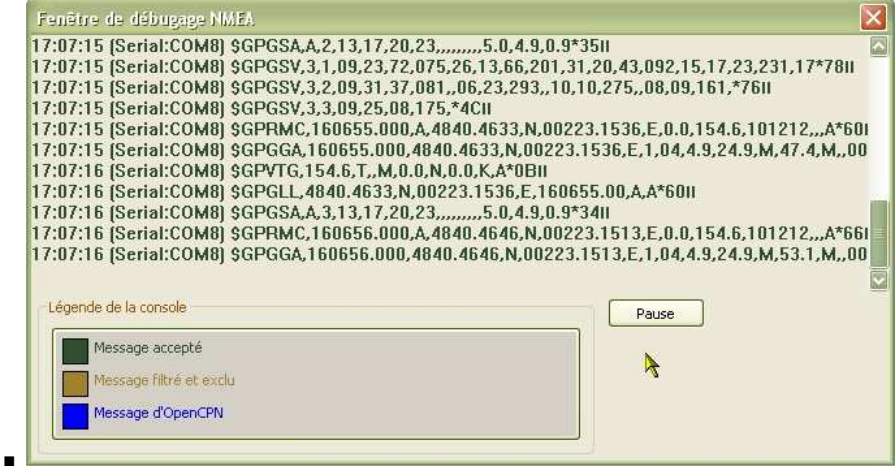

• dans ce cas :

- Vous pouvez fermer la fenêtre d'affichage des phrases NMEA.
- Cela ne changera rien au fonctionnement d'OpenCPN.
- Si le GPS ne fonctionne pas correctement :
  - Soit il n'y a rien qui défile. Dans ce cas, voyez ci dessous la résolution des disfonctionnements éventuels.
  - Soit des phrases défilent mais incomplètes.
    - Retourner dans l'onglet "Connexions" de la "Boite à outils".
    - Délectionner la connexions que vous avez mis en place
    - Cochez la case "Contrôle du checksum"
    - Validez ou, au moins, cliquez sur "Appliquer".

Disfonctionnements

• Si la procédure décrite , soit pour OpenCPN 3.0.2, soit pour 3.1.xxxx, ne fonctionne pas :

- Si votre source NMEA a une alimentation électrique autonome, vérifiez celle ci.
- Vérifiez tous les câbles de branchement.
- Si vous avez mis le GPS, ou son antenne, dans le bateau, il se peut que cela empêche une bonne réception.
  - Essayer de sortir le GPS ou l'antenne.
  - Dans tous les cas, si votre bateau est métallique, sortez l'antenne du GPS.
- $\circ~$  Vérifiez que votre source NMEA est vraiment reconnue. Pour cela :

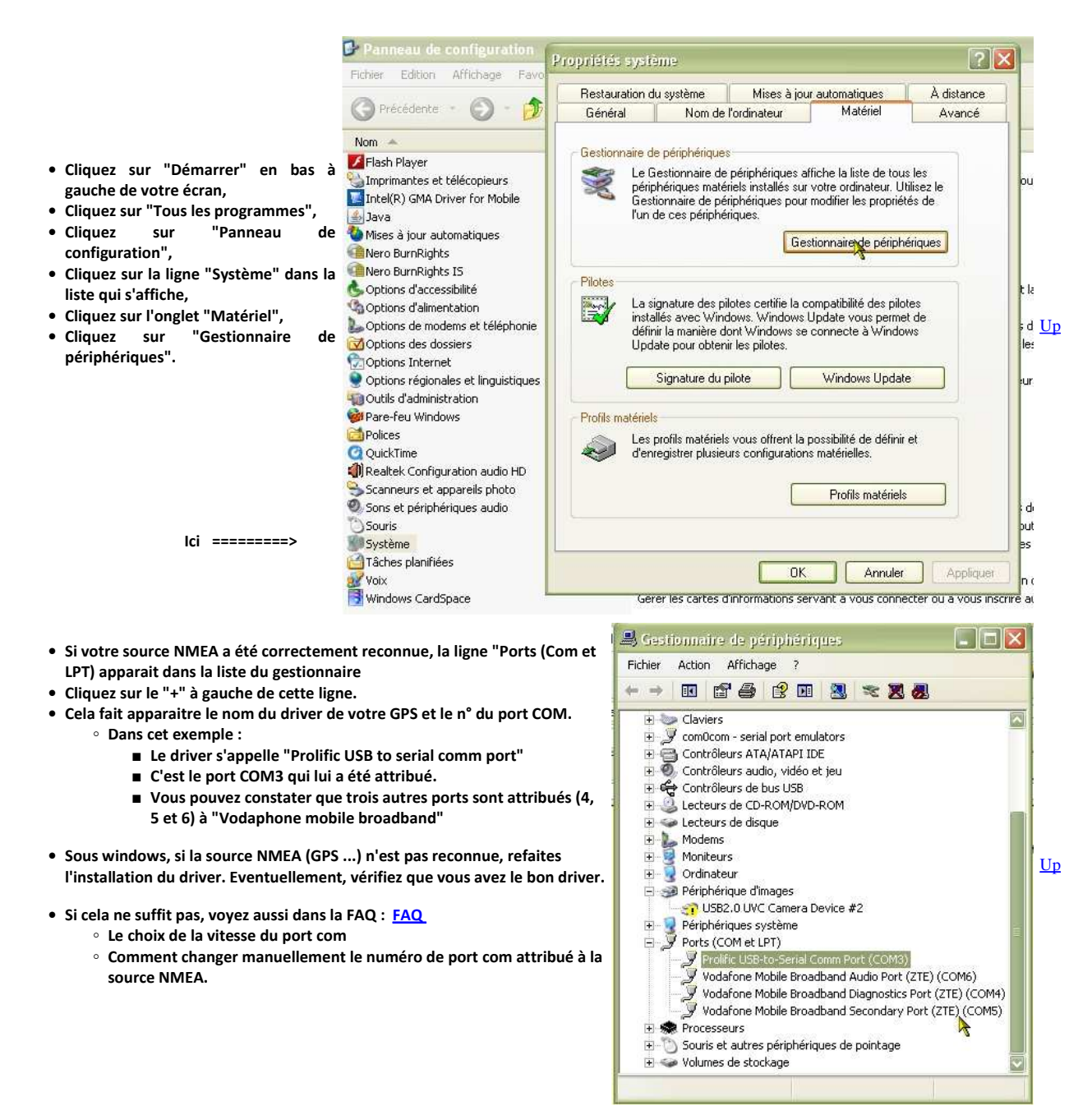

Exemple de branchements électriques des matériels :

• Les exemples ci dessous concernent tous la VHF RT 650 (ou RT 550) et la VHF RO 4800.

# Exemple 1 : GPS géonav GP04

| Le matériel :                                                                                                    | Le logiciel : | Les connexions :                                                                                                    |    |
|----------------------------------------------------------------------------------------------------|---------------|----------------------------------------------------------------------------------------------------|----|
| <ul> <li>Un PC</li> <li>Une VHF AIS Navicon<br/>RT 650 ou RT 550</li> <li>Une antenne active<br/>Géonav GP04</li> <li>Un adaptateur RS232<br/>USB</li> </ul> | • OpenCPN     | <ul> <li>GPS vers VHF : <ul> <li>Marron-GPS (output +) sur jaune-VHF (entrée NMEA+,</li> <li>Jaune GPS (Output -) sur vert-VHF (entrée NMEA-).</li> </ul> </li> <li>VHF vers PC : <ul> <li>Bleu-VHF (sortie+ AIS) sur pin2 de la DB9</li> <li>GrisVHF sur pin 5 de la DB9</li> </ul> </li> <li>DB9 elle-même reliée au PC via l' adaptateur RS232-USB.</li> </ul> | Up |

### Paramètres sur VHF :

• Sortie AIS en RS232 à 38400 bps avec redirection des données GPS vers le PC.

- $^\circ~$  Voir page 25 à 28 manuel de la VHF RT 650 (ou RT 550 ).
- Pour faire le réglage de la VHF RT 650:
  - Appuyer sur le bouton blanc "DSC/Menu" de la VHF
    - Ceci fait apparaître les différents menus de réglage.
      - Pour en sortir, appuyer une fois sur le bouton blanc "Cancel"

Up

Up

- A partire de l'affichage de la liste des réglages, tourner le gros bouton noir jusqu'à "Menu AIS",
- Valider en appuyant une fois sur le gros bouton,
- Dans la liste qui s'affiche :
  - chaque item s'atteint en appuyant une fois sur le gros bouton
- on en sort en appuyant une fois sur "Cancel".
- Voir ci dessous les écrans important.

# Le câble de l'adaptateur USB-RS232 :

- Rare sont les PC aujourd'hui qui possède encore un port série RS232. On y trouve en revanche des ports USB.
  - Il faut se fabriquer un cable adapté.
    - Il est assez simple de souder des fils sur les pins d'une prise RS232 type DB9 pour connecter un périphérique sans prise particulière (fils nus). Une prise DB9 est une prise trapézoïdale constituée de 9 petits connecteurs (appelés pins) en deux Up rangs, 5 au dessus et 4 en dessous.
    - Il est difficile de faire des soudures sur une prise USB.
- Pour résoudre ce problème, il faut connecter les fils de la sortie VHF vers le PC sur un câble terminé par une prise RS232 DB9 femelle, puis y brancher un adaptateur RS232/USB, terminé d'un coté par une prise DB9 mâle et de l'autre par une prise USB.

### Exemple 2 : GPS Garmin 72H

| Le matériel :                                                                                                    | Le logiciel :          | Les connexions :                                                                                                    |
|----------------------------------------------------------------------------------------------------|------------------------|----------------------------------------------------------------------------------------------------|
| <ul> <li>Un PC</li> <li>Une VHF AIS Navico<br/>RT 650 ou RT 550</li> <li>GPS Garmin 72H</li> <li>Un adaptateur RS2<br/>USB</li> </ul> | • OpenCPN<br>om<br>32- | <ul> <li>GPS vers VHF : <ul> <li>Marron-GPS (output +) sur jaune-VHF (entrée NMEA+,</li> <li>Noir GPS (Output -) sur vert-VHF (entrée NMEA-).</li> <li>Blanc non connecté</li> </ul> </li> <li>VHF vers PC : <ul> <li>Bleu-VHF (sortie+ AIS) sur pin2 de la DB9</li> <li>GrisVHF sur pin 5 de la DB9</li> </ul> </li> <li>DB9 elle-même reliée au PC via l' adaptateur RS232-USB.</li> </ul> |

Autre VHF :

• La VHF RO 4800 est semblable en tout point à la VHF RT 550 ou RT 650

Le logiciel :

• OpenCPN

Les branchements sont les mêmes, sous réserve de vérifier la similitude des couleurs des fils.

#### Paramètres sur VHF :

• Comme dans l'exemple n°1.

#### Cable NMEA :

• Comme dans l'exemple n°1

## Exemple 3 : GPS Garmin 128

Le matériel :

RT 650 ou RT 550

• Un adaptateur RS232-

GPS Garmin 128

### Les connexions :

- Un PC • Une VHF AIS Navicom
- GPS vers VHF :
  - Bleu-GPS (output +)
    - sur jaune-VHF (entrée NMEA+, • Noir GPS (Output -) sur vert-VHF (entrée NMEA- ).
    - Marron non connecté
    - VHF vers PC :
      - Bleu-VHF (sortie+ AIS) sur pin2 de la DB9
      - GrisVHF sur pin 5 de la DB9
    - DB9 elle-même reliée au PC via l'adaptateur RS232-USB.

Paramètres sur VHF :

• Comme dans l'exemple n°1.

### Cable NMEA :

USB

• Comme dans l'exemple n°1

### Aller au plan du site

Retour haut de page

Copyright : Ce site web est protégé contre toute utilisation commerciale. Dernière modification de cette page : 5/01/2013